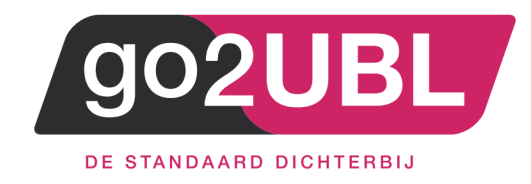

## HANDLEIDING KOPPELING

## SNELSTART-ONLINE

AAN GO2UBL

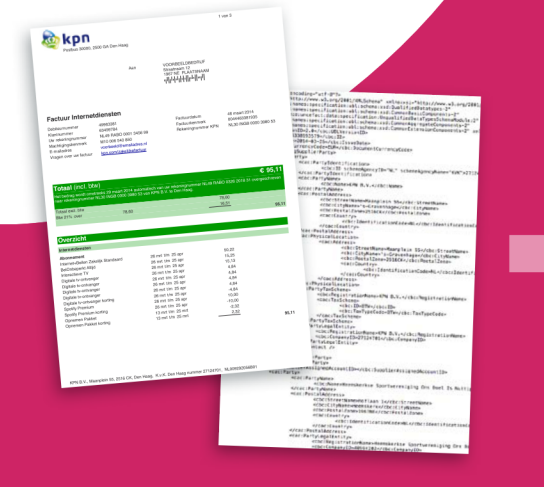

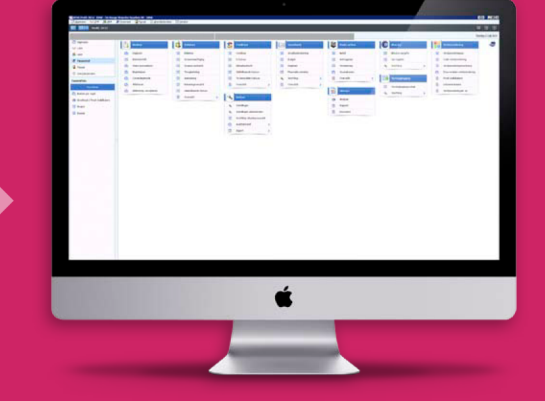

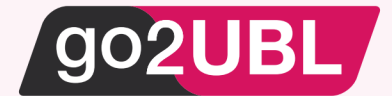

# HANDLEIDING KOPPELING SNELTSTART AAN GO2UBL web.snelstart.nl

#### Beverwijk, 1 juni 2017

Om gebruik te maken van deze koppeling wordt er vanuit gegaan dat de administratie van SnelStart is omgezet naar "de cloud". Indien dit nog niet het geval is, dient u dit alsnog te doen. Via deze <u>link</u> https://kennisplein.snelstart.nl/klanten/s/article/Administratiebeheer-Administratie-online-zetten

#### Instellingen bij SnelStart

Log-in bij https://web.snelstart.nl

#### Het volgende scherm verschijnt:

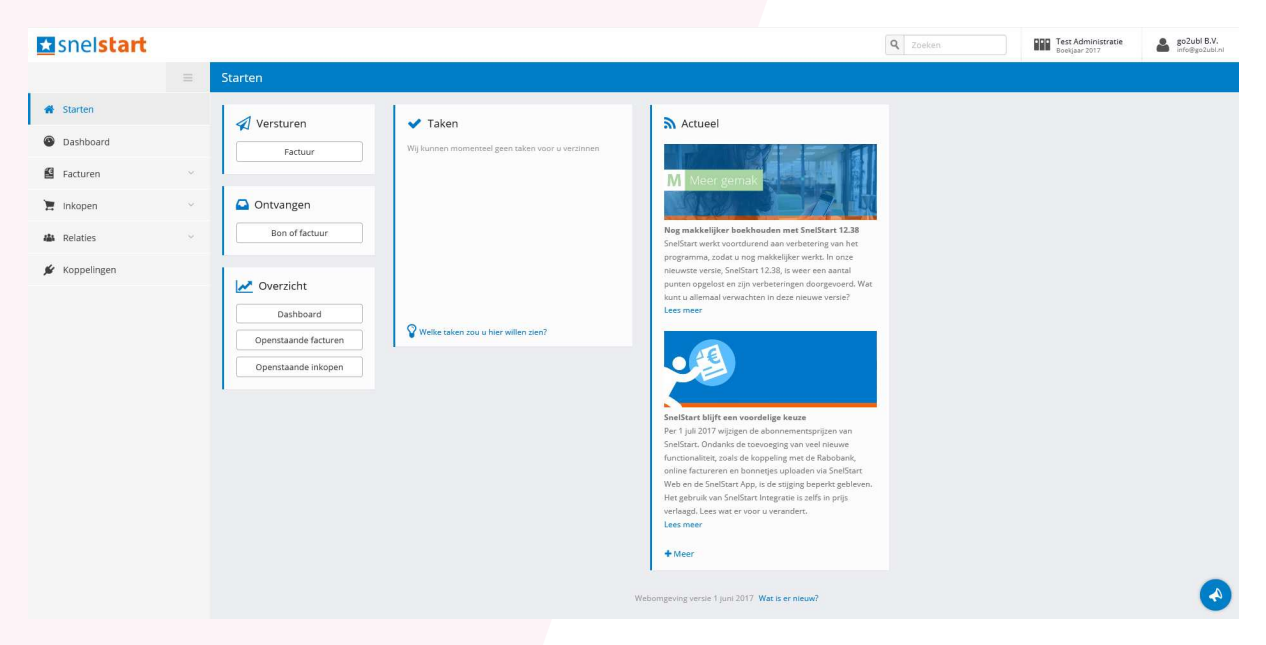

Klik in het linker met nu op "Koppelingen"

Het volgende scherm verschijnt:

| 📩 snelsta | rt |
|-----------|----|
|-----------|----|

|               | = | Koppelingen                                                                                                    |
|---------------|---|----------------------------------------------------------------------------------------------------|
| 😭 Starten     |   | Q Zoek koppeling                                                                                                    |
| Dashboard     |   | Bankafschriften inlezen Factuurconversie                                                                                                    |
| Facturen      | ~ | knab. Knab                                                                                                    |
| 📜 Inkopen     | ~ | Met deze koppeling is het handmatig inlezen van bankafschriften verleden tijd!<br>Mutaties op uw rekening worden dagelijks automatisch ingelezen en in het |
| A Relaties    | ~ | dagboek van uw bank verwerkt. volledig UBL bestand. Ook voor kas- en pinbonnen.                                                                            |
| 💉 Koppelingen |   | Maatwerk                                                                                                    |
|               |   | snelstart Software B.V.                                                                                                    |
|               |   | Via deze knop kunt u een koppeling instellen voor een applicatie die geen eigen<br>vermelding heeft op ons platform.                                       |

Q

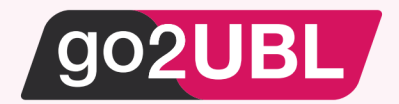

#### Klik op de go2UBL-APP

| 2                   |
|---------------------|
| Alle inkoop- en     |
| rteerd tot een 100% |
| en.                 |

### Het volgende scherm verschijnt:

| <b>♦</b> Terug                                   |                                                                                                    |
|--------------------------------------------------|----------------------------------------------------------------------------------------------------|
|                                                  | Factuurconversie<br>go2UBL                                                                                                    |
| go2UBL is de logische<br>tot een 100% volledig l | opvolger van Scan-en-herken. Alle inkoop- en verkoopfacturen (papier of digitaal) worden geconverteerd<br>UBL bestand. Ook voor kas- en pinbonnen. |
| U hebt nog ged                                   | en koppeling ingesteld met Factuurconversie                                                                                                    |
| ✓ Koppeling instel                               | len                                                                                                    |
| ik op "koppeling                                 | g instellen"                                                                                                    |

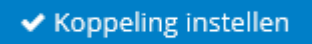

Een "key" wordt gegenereerd. Klik vervolgens op: "kopieer sleutel naar klembord"

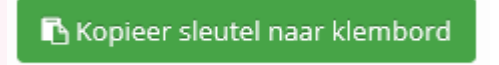

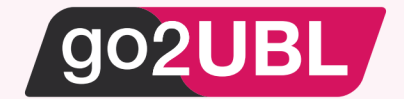

#### Instellingen bij go2UBL

Log-in bij go2UBL als Beheerder en ga naar de betreffende klant en navigeer naar het "diepste niveau" voor de betreffende klant / administratie. Zie eventueel de <u>handleiding voor beheerders</u>

Klik op: "Wijzigen" onder de Aflever instellingen.

| Bedrijfsgegevens                                  | Wijzigen | Verwijderen | Factuur statis | tieken |
|---------------------------------------------------|----------|-------------|----------------|--------|
| KVK Nummer                                        |          |             | Manlaurad      |        |
| Bedrijfsnaam                                      |          |             | Afgeleverd     | 0      |
| Email adres                                       |          |             | Атдекеига      | 0      |
| Postcode                                          |          |             | verwerking     | 0      |
| Straat                                            |          |             |                |        |
| Plaats                                            |          |             | <b>T</b> -t1   |        |
| Land                                              |          | $\sim$      | lotaal         | 0      |
| Aflever instellingen<br>Standaard FTP bij Account |          | Wijzigen    |                |        |
| Geautoriseerd email adres toevoegen:              |          |             |                |        |
| Email adres                                       |          | Toevoegen   |                |        |
| Whitelist voor @.go2ubl.nl                        |          |             |                |        |
|                                                   |          | Verwijder   |                |        |
|                                                   |          |             |                |        |

#### Het volgende scherm verschijnt:

| Type aflevering                        |  |
|----------------------------------------|--|
| Wilt u de standaardinstelling wijzigen |  |
| Opslaan                                |  |
|                                        |  |
|                                        |  |
|                                        |  |

Zet een vinkje in het blokje en kies vervolgens "SnelStart"

| Type aflevering                        | Ftp                                                      |
|----------------------------------------|----------------------------------------------------------|
| Wilt u de standaardinstelling wijzigen | Exact<br>Email                                           |
| Aflevertype                            | OneDrive<br>Dropbox                                      |
| Opslaan                                | Google Drive<br>factuur2KING<br>Twinfield<br>AutoInvoice |
|                                        | SnelStart                                                |

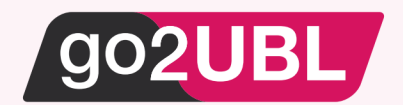

#### Het volgende scherm verschijnt:

| Type aflevering                        |             |
|----------------------------------------|-------------|
| Wilt u de standaardinstelling wijzigen |             |
| Aflevertype                            | SnelStart 🗸 |
| SnelStart instellingen                 |             |
| SnelStart koppeling sleutel            |             |
| Opslaan                                |             |
|                                        |             |

Klik vervolgens op het lege veld achter "SnelStart koppeling sleutel" en plak vervolgens (ctrl-v) de "key" welke zojuist op het klembord is geplaatst en klik op "opslaan".

U keert terug naar het hoofdscherm van go2UBL.

De koppeling is nu gerealiseerd en alle inkoopfacturen welke vanaf nu gemaild worden aan <kvknummer klant>@go2UBL.nl zullen rechtstreeks verschijnen in de juiste administratie van SnelStart.

Op het Kennisplein SnelStart zijn hieromtrent de volgende items beschikbaar:

 <u>https://kennisplein.snelstart.nl/klanten/s/article/ka2b000000CvJGAA0/Administratiebeheer-</u> <u>Administratie-online-zetten</u>

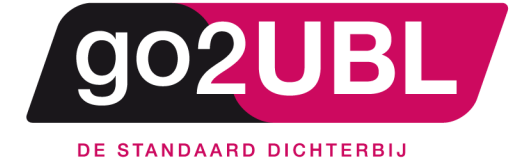

<address> Schieland 18 1948 RM Beverwijk </address>

<media> 0251 503 610 www.go2ubl.nl info@go2ubl.nl </media>